# Тепловизор Noyafa NF-526E

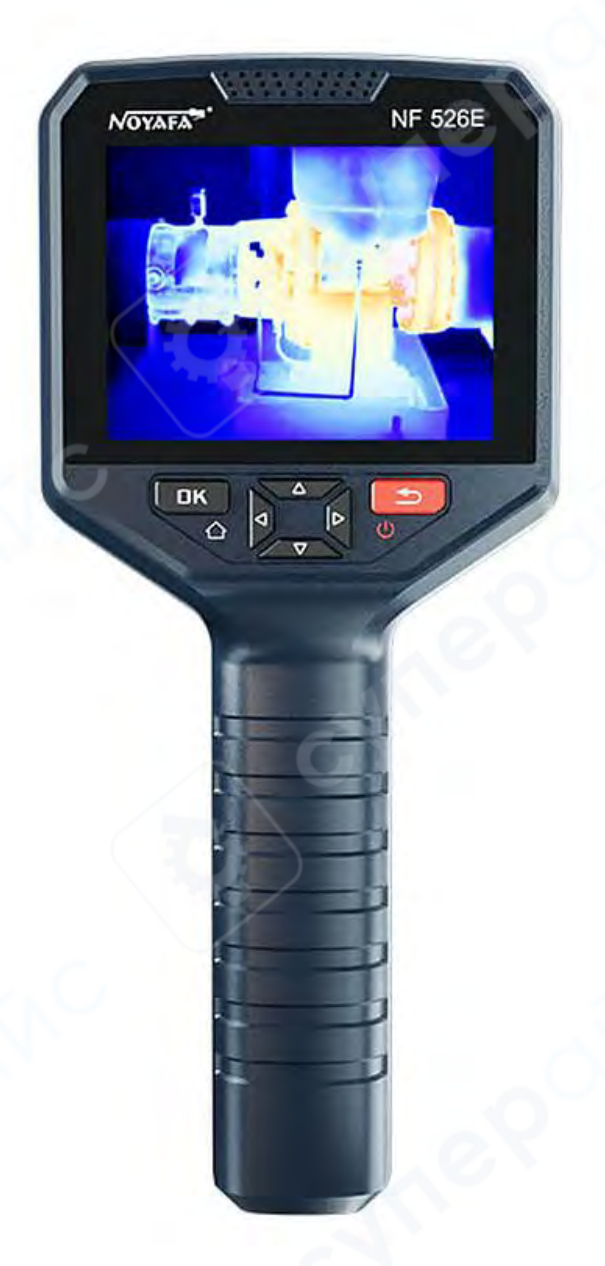

# Инструкция по эксплуатации

# Содержание

| 1 Введение                   | 3 |
|------------------------------|---|
| 1.1 Обзор                    | 3 |
| 1.2 Включение/выключение     | 4 |
| 1.3 Мгновенное измерение     | 4 |
| 1.4 Фотография               | 5 |
| 1.5 Видео                    | 5 |
| 2 Эксплуатация и настройка   | 6 |
| 2.1 Главное меню             | 6 |
| 2.1.1 Меню первого уровня    | 6 |
| 2.1.2 Меню второго уровня    | 6 |
| 2.1 Зарядка и экспорт данных |   |
| 3 Техническое обслуживание   |   |

### 1 Введение

## 1.1 Обзор

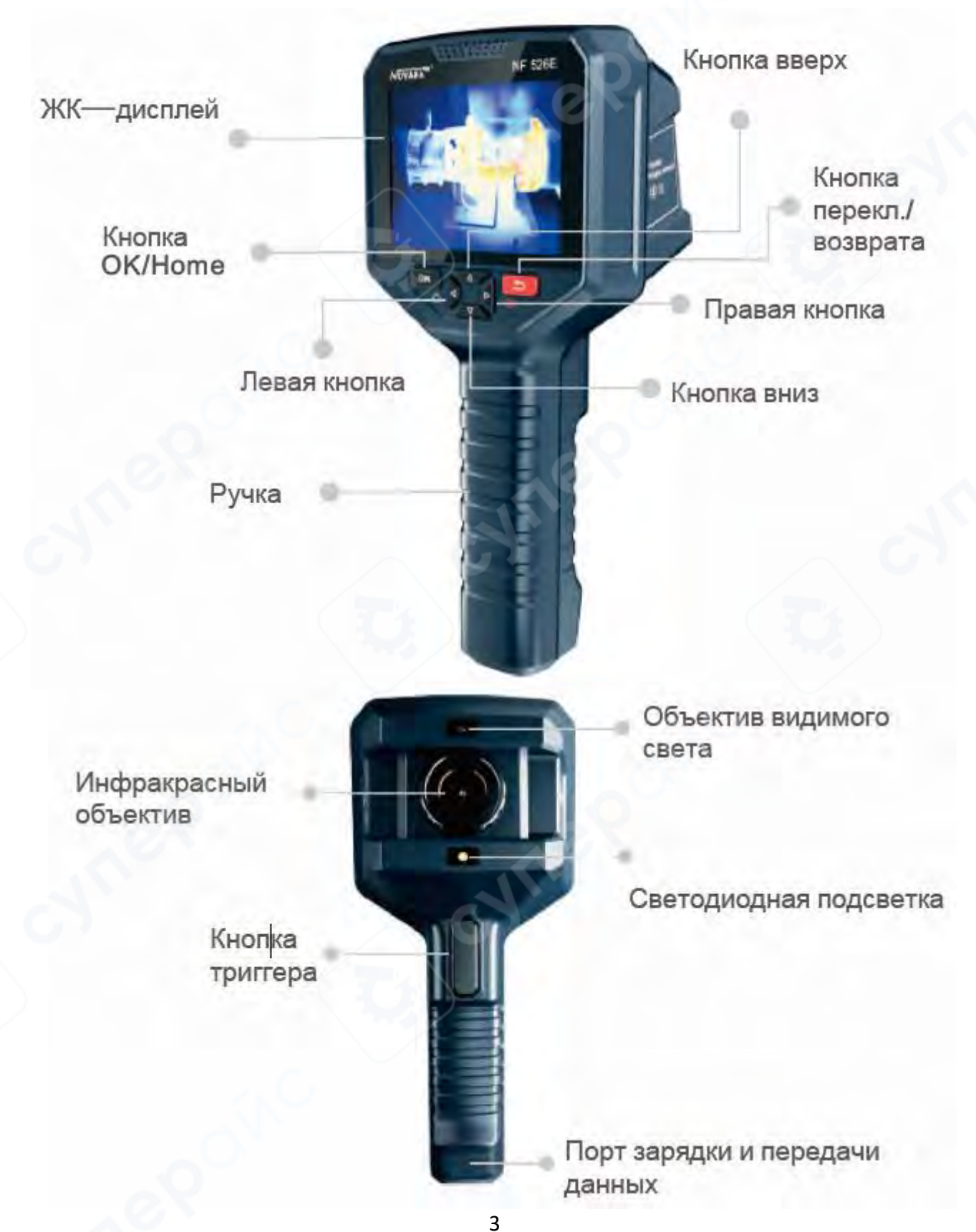

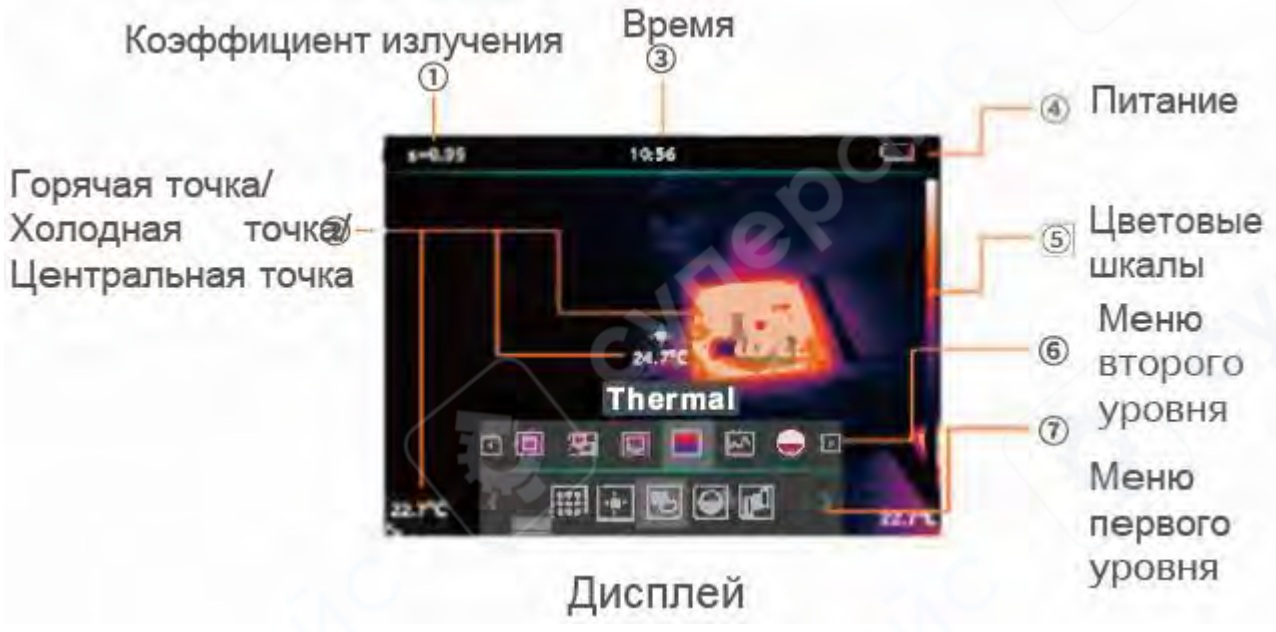

### 1.2 Включение/выключение

1. В выключенном состоянии нажмите кнопку " на 1 секунду, пока не появится «NOYAFA», и отпустите, чтобы завершить запуск.

2. В включенном состоянии нажмите кнопку " Э на 3 секунды, пока не появится «NOYAFA», и выключите устройство.

3. Если при использовании возникли неполадки, нажмите кнопку " Э на 8 секунд, чтобы принудительно выключить устройство.

### 1.3 Мгновенное измерение

1. Включите устройство, направьте объектив на исследуемый объект, на дисплее отобразится инфракрасное изображение объекта тестирования. (Показано на рисунке ниже)

2. Нажмите кнопку «BBEPX» или «BHИЗ», чтобы переключить режимы отображения изображения: контурное наложение (Outline fusion), смешанное наложение (Overlay fusion), картинка в картинке (Picture in picture), тепловизионный режим (Thermal), обычный режим (Visible).

3. Нажмите кнопку «Влево» или «Вправо», чтобы переключить цветовую палитру: Iron (Железо) / White hot (Белый горячий) / Black hot (Черный горячий) / Rainbow (Радуга) / Hottest (Самый горячий) / High contrast (Высокий контраст) / Green hot (Зеленый горячий) / Lava (Лава).

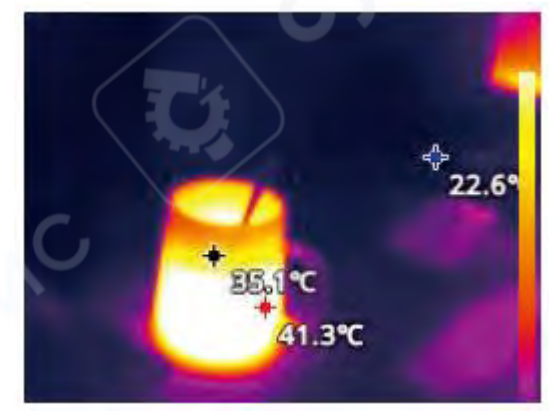

4. Если на изображении не отображается температура, нажмите кнопку " и выберите значок "Измерение" (Measurement). После этого нажмите кнопки "Вправо" (Right) и "Влево" (Left), чтобы выбрать: «Центральная точка», «Горячая точка», «Холодная точка» для отображения температуры.

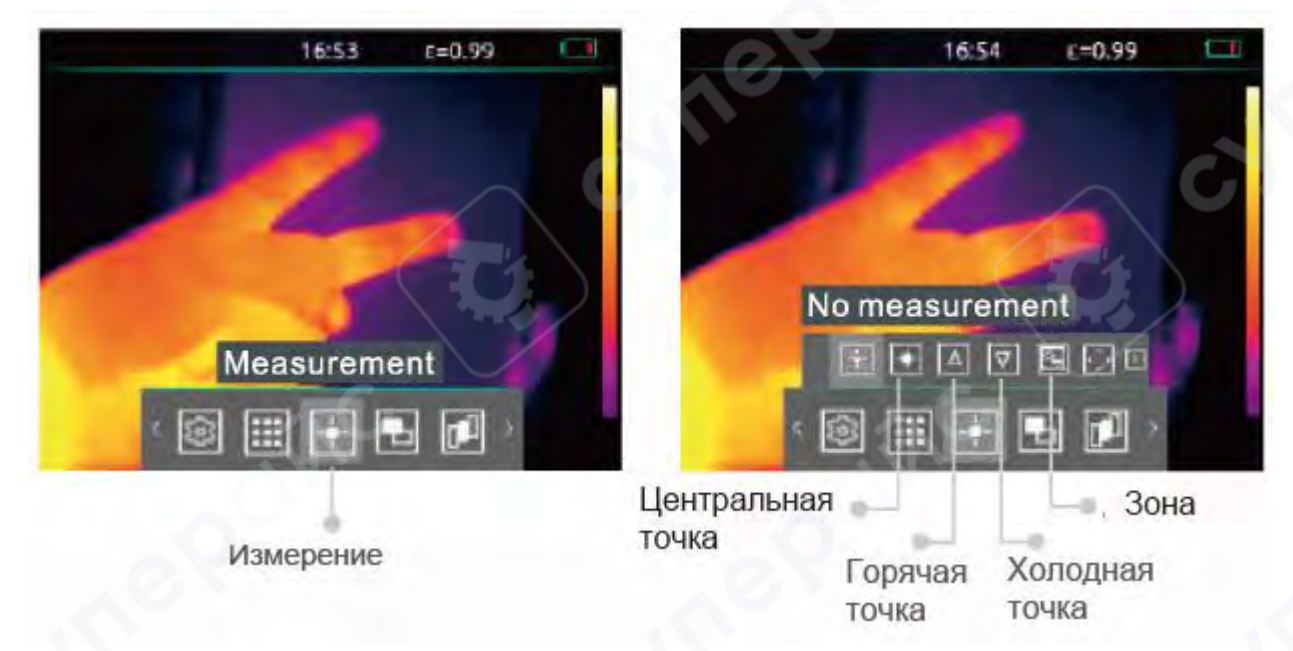

### 1.4 Фотография

1. Включите устройство.

2. Направьте объектив на исследуемый объект.

3. Нажмите кнопку «Триггер» (Trigger), чтобы сделать фотографию в инфракрасном и видимом свете.

4. Нажмите кнопку «Триггер» еще раз или нажмите кнопку "ОК ", чтобы сохранить фотографию; Для удаления фотографии нажмите кнопку "Возврат" (Return).

### 1.5 Видео

- 1. Включите устройство.
- 2. Направьте объектив на исследуемый объект.
- 3. Нажмите и удерживайте кнопку «Триггер» для начала записи видео.
- 4. Нажмите кнопку «Триггер» еще раз, чтобы сохранить видеозапись в альбом.

### 2 Эксплуатация и настройка

### 2.1 Главное меню

### 2.1.1 Меню первого уровня

В включенном состоянии нажмите кнопку "OK/Home", чтобы открыть меню первого уровня и строку состояния сверху.

Нажмите кнопки "Влево" (Left) / "Вправо" (Right) для выбора пункта меню.

Нажмите кнопку "Возврат" (Return) для выхода из меню.

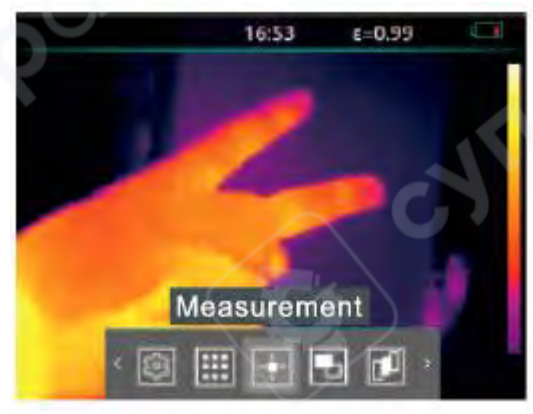

| N⁰ | Функция              | Значок      | Описание                                           |
|----|----------------------|-------------|----------------------------------------------------|
| 1  | Настройки (Settings) | <b>(</b> ?) | Доступ к настройкам устройства.                    |
| 2  | Альбом (Album)       |             | Просмотр фотографий и видео.                       |
| 3  | Измерение            |             | Выбор температурных точек: горячая, холодная,      |
|    | (Measurement)        |             | центральная и т. д.                                |
| 4  | Режим изображения    |             | Выбор режима отображения: наложение контуров,      |
|    | (Image mode)         | لكر         | смешанное изображение, картинка в картинке и т. д. |
| 5  | Цветовая палитра     |             | Выбор цветовой схемы (радуга, железо, высокий      |
|    | (Color plate)        |             | контраст и т. д.).                                 |

### 2.1.2 Меню второго уровня

В меню первого уровня нажмите "ОК/Ноте", чтобы выбрать значок и войти в меню второго уровня.

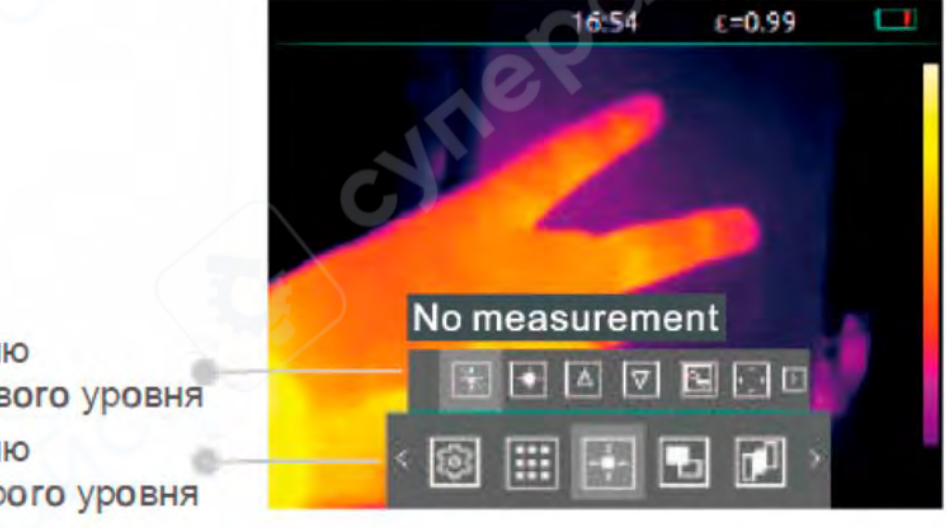

Меню первого уровня Меню второго уровня

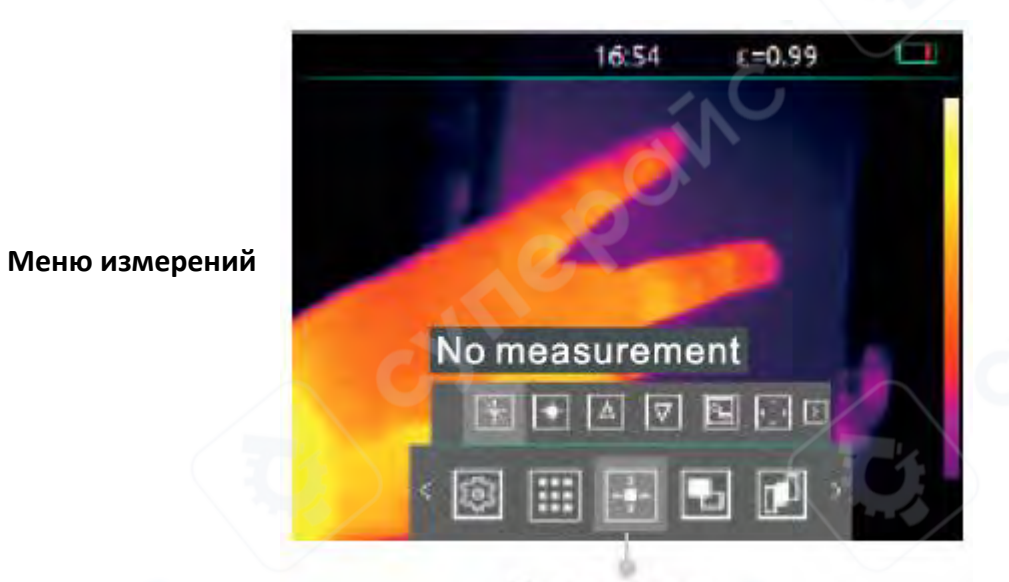

# Измерение

| N⁰ | Функция                            | Значок   | Описание                                             |
|----|------------------------------------|----------|------------------------------------------------------|
| 1  | Без измерений (No<br>measurement)  | ¥        | Отменяет все измерительные настройки в этом меню     |
| 2  | Центральная точка<br>(Center spot) | •        | Измерение температуры в центре экрана.               |
| 3  | Горячая точка (Hot<br>spot)        |          | Определение и измерение самой высокой температуры.   |
| 4  | Холодная точка (Cold<br>spot)      | D        | Определение и измерение самой низкой<br>температуры. |
| 5  | Зона (Zone)                        |          | Выбор областей для измерения температуры.            |
| 6  | Редактирование зоны<br>(Edit zone) | <b>₽</b> | Настройка области измерений вручную.                 |

### Меню режима изображения

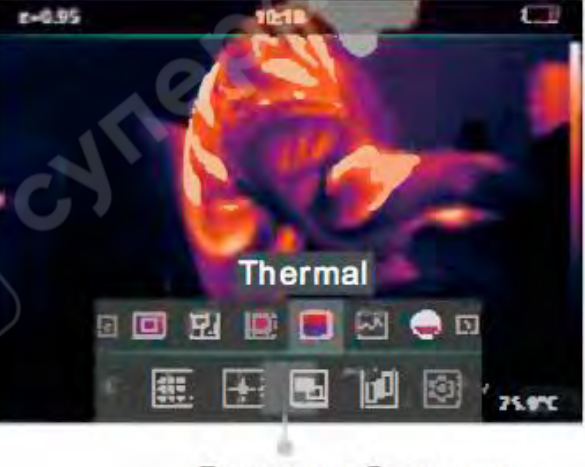

Режим изображения

| N⁰ | Функция                                     | Значок           | Описание                                                                                                    |
|----|---------------------------------------------|------------------|----------------------------------------------------------------------------------------------------|
| 1  | Контурное наложение<br>(Outline fusion)     |                  | Совмещение контуров объектов, наблюдаемых в<br>видимом свете, с инфракрасным тепловизионным<br>изображением. |
| 2  | Смешанное<br>наложение (Overlay<br>fusion)  | Ð                | Тепловизионное инфракрасное изображение<br>накладывается поверх изображения в видимом свете.                 |
| 3  | Картинка в картинке<br>(Picture in picture) |                  | Тепловизионное изображение отображается в окне<br>"картинка в картинке" в центре видимого<br>изображения.    |
| 4  | Тепловизионный<br>режим (Thermal)           | 5                | Отображается только тепловизионное изображение.                                                              |
| 5  | Обычный режим<br>(Visible)                  | 5                | Отображается только изображение в видимом свете.                                                             |
| 6  | Регулировка<br>наложения (Fusion<br>ADJ)    | ●                | Позволяет настраивать уровень смешивания при<br>наложении изображений.                                       |
| 7  | Коррекция смещения<br>(Offset ADJ)          | 4 <sup>≜</sup> ₽ | Коррекция смещения изображений при совмещении<br>видимого и тепловизионного изображения.                     |

## Меню цветовых палитр

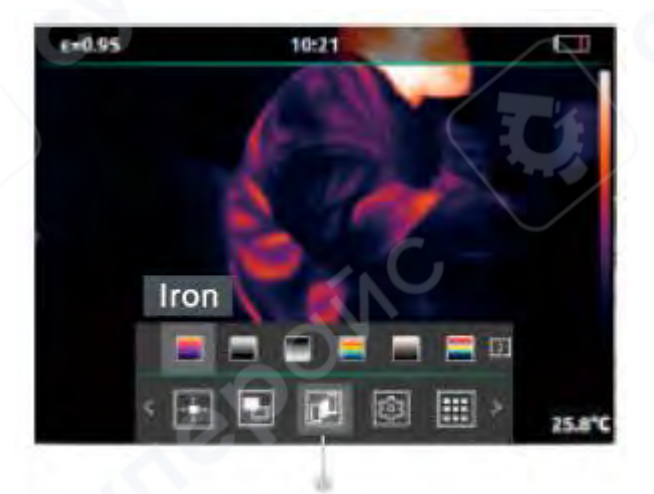

Палитра

| N⁰ | Функция                          | Значок |
|----|----------------------------------|--------|
| 1  | Iron (Железо)                    |        |
| 2  | White hot (Белый горячий)        |        |
| 3  | Black hot (Черный горячий)       |        |
| 4  | Rainbow (Радуга)                 |        |
| 5  | Hottest (Самый горячий)          |        |
| 6  | High contrast (Высокий контраст) |        |
| 7  | Green hot (Зеленый горячий)      |        |
| 8  | Lava (Лава)                      |        |

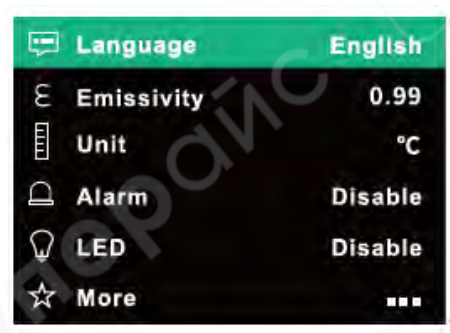

| N⁰ | Функция                  | Описание                                                |
|----|--------------------------|---------------------------------------------------------|
|    |                          | Выбор языка интерфейса: 中文(简体), 中文(繁体), English,        |
| 1  | Язык (Language)          | Français, Deutsch, Español, Nederlands, 日本語, 한국어,       |
|    |                          | ال عرب ية.                                              |
| 2  | Излучательная            | Настройки коэффициента излучения: матовый,              |
| 2  | способность (Emissivity) | полуматовый, глянцевый, полуглянцевый, редактируемый.   |
| 2  | Единицы измерения        | Выбор единиц температуры: Цельсий (°С), Фаренгейт (°F), |
| 5  | (Unit)                   | Кельвин (К).                                            |
| л  | Curue rues (Alarm)       | Настройка звукового сигнала при превышении или          |
| 4  | Сигнализация (Alarm)     | понижении порогового значения температуры.              |
| 5  | Подсветка (LED)          | Включение/выключение светодиодной подсветки.            |
| 6  |                          | Другие настройки: хранилище, дата, автоматическое       |
| 0  | дополнительно (Моге)     | отключение, температурная шкала, яркость.               |

Интерфейс настроек

### Обновление

Подключите устройство к компьютеру с помощью USB-кабеля. Скопируйте файл обновления в корневой каталог тепловизора. Отключите USB-подключение. Нажмите "Check Upgrade" (Проверить обновление) и дождитесь завершения процесса. Убедитесь, что устройство имеет достаточный заряд на время обновления.

| Auto.power off |                                 | 30Mi                  | 30Minutes |  |
|----------------|---------------------------------|-----------------------|-----------|--|
| Temp           | It is the late:<br>no need to u | st version,<br>pgrade |           |  |
| Brihtr         | Cancel                          | ок                    | -         |  |
| Resto          | re factory se                   | ttings                |           |  |

### 2.1 Зарядка и экспорт данных

### Зарядка

Для зарядки используйте разъем Туре-С. Рекомендуется применять зарядное устройство 5 В 1 А или 5 В 2 А.

1. Отображение уровня заряда батареи (Battery power display) показывает текущий уровень заряда.

2. Отображение статуса зарядки (Charging status power display) – отображает процесс зарядки.

3. В выключенном состоянии (In the shutdown state) – индикатор остается включенным, показывая статус зарядки.

### Экспорт данных

Подключите тепловизор к компьютеру с помощью USB Туре-С кабеля. Устройство автоматически создаст Udisk (флеш-накопитель). Вы сможете скопировать фотографии и видеозаписи на компьютер через Windows.

### 3 Техническое обслуживание

### 1. Обслуживание и замена батареи

Если батарея не заряжается и требует замены, обратитесь к вашему местному дилеру для отправки устройства на завод для ремонта и замены.

### 2. Калибровка

Тепловизор откалиброван перед отправкой с завода. Если требуется дополнительная калибровка, обратитесь к вашему местному дилеру.

### 3. Очистка

Протирайте корпус влажной тканью по мере необходимости.

Используйте высококачественные средства для очистки линз, чтобы удалить пыль или пятна с объектива прибора и дисплея.

Не используйте абразивные вещества или растворители для очистки корпуса, линз или экрана.

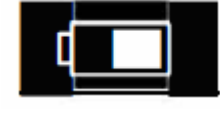